## **RJG** eDART<sup>™</sup> Data Manager Quick Start Guide

**Decide where you want to locate the eDART Data** Manager. It can be mounted in a rack, sit on top of a desk, or stand on its side.

All eDARTs must be upgraded to release 8.6 in order for the EDM to work with the eDARTs

**Connect the Ethernet cable from the eDART network** to the Ethernet port labelled 'eDART' on the eDART Data Manager.

(Optional) Connect the Ethernet cable from the office or plant network to the Ethernet port labelled 'Office' on the eDART Data Manager.

Connect the keyboard, mouse, and monitor to the eDART Data Manager. These may be removed after setting up the network.

In the back of the unit, connect the power cord then turn on the main power switch.

If it does not start up, toggle this switch located on the front of the EDM.

Windows Login: user: rjg password: evintea **Open the Firefox® web browser on the EDM** Desktopand enter: localhost. At the top of the page enter in the user name 'customer', and the password 'customer'.

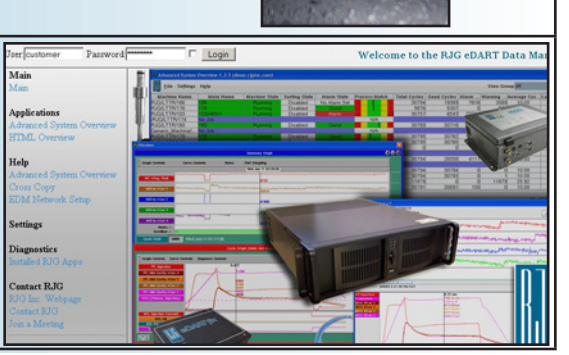

EDAR

ΰ

After logging in you are provided with th links for setting up the EDM Networks.

Any changes to the EDM network cards n be done using this web page. Do not make changes from the Windows Control Panel

The EDM is set to automatically connect to an office network using DHCP. If you need to customize the office network car select 'EDM Network Settings'.

Settings eDART Network Settings

The EDM is set to automatically connect to the eDARTs. If you need to customize the eDART Network card, select 'EDM **Network Settings'.** 

Settings eDART Network Settings

The EDM and eDARTs are set up to connect via a wide range of IP addresses. If you need to limit the ra select 'eDART Network Settings'.

Settings EDM Network Settings

Select the options to automatically assign an IP address to your eDARTs enable the sharing of Alarm Setting Templates, etc via "Cross Copy" and enable Data Backup.

Save settings and exit the web brow

| Settin | gs                 |    |
|--------|--------------------|----|
| eDAR   | T Network Settings |    |
| EDM    | Network Settings   |    |
| TimeS  | ettings            | 10 |

| Interface: Office Networ | k                                                                         |             |  |
|--------------------------|---------------------------------------------------------------------------|-------------|--|
| Device Name              | 3Com EtherLink XL 10/100 PCI For Complete PC Managemen<br>NIC (3C905C-TX) |             |  |
| Mac Address              | 00-0A-5E-05-AF-8D                                                         |             |  |
| DHCP Enabled             | Yes 💌                                                                     |             |  |
| IP Address/Subnet mask   | 192.168.2.25                                                              | 255.255.0.0 |  |
| Default Gateway(s)       | 192.168.2.3                                                               |             |  |
| DNS Server(s)            | 192.168.2.1                                                               |             |  |
| Wins Server(s)           | 192.168.2.1                                                               |             |  |

| Device Name            | Intel(R) 82566DC Gigabit Network Connection |               |
|------------------------|---------------------------------------------|---------------|
| Mac Address            | 00-1C-C0-3C-37-60                           |               |
| DHCP Enabled           | No 💌                                        |               |
| IP Address/Subnet mask | 172.16.16.250                               | 255.255.255.0 |
| Default Gateway(s)     |                                             |               |
| DNS Server(s)          |                                             |               |
| Wins Server(s)         |                                             |               |

|       | eDART Network Settings                                                      |  |
|-------|-----------------------------------------------------------------------------|--|
|       | eDART Network Interface: eDART Network 💌 Set Interface                      |  |
| ange  | IP Address: 192.168.1.254<br>EDM Subnet Mask: 255.255.255.0<br>EDM Gateway: |  |
|       | Enable Automatic eDART IP Address Assignment:<br>© Yes © No                 |  |
| •     | Default eDART Gateway: 192.168.1.254                                        |  |
|       | eDART IP Address Assignment Range:                                          |  |
|       | 192 . 168 . 1 . 1 to 192 . 168 . 1 . 254                                    |  |
|       | Save settings                                                               |  |
|       |                                                                             |  |
|       | Enable Automatic eDART Time Synchronization:                                |  |
|       | ⊙ Yes C No                                                                  |  |
| ,     | Save settings                                                               |  |
| s.    |                                                                             |  |
| a l   | Enable Cross Copy:                                                          |  |
| a     | • Yes O No                                                                  |  |
|       | Save settings                                                               |  |
|       | Enable Automatic eDART Data Backup:                                         |  |
| vser. | ⊙ Yes C No                                                                  |  |
|       | Save settings                                                               |  |
|       |                                                                             |  |